## Windows7 Windows Live Mail の設定

「Windows Live メール」を起動します。「メニュー」ボタン をクリックし、プルダウンメニューから「メニューバーの 表示」をクリックします。

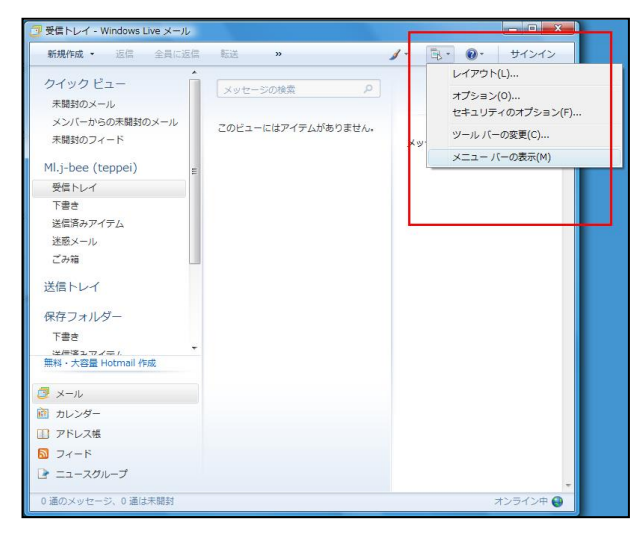

## <u><拡大図></u>

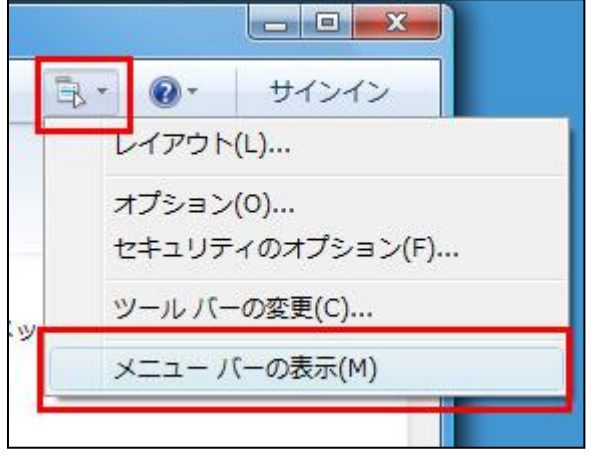

上部にメニューバーが表示されます。「ツール」をクリッ クし、プルダウンメニューから「アカウント」をクリックし ます。

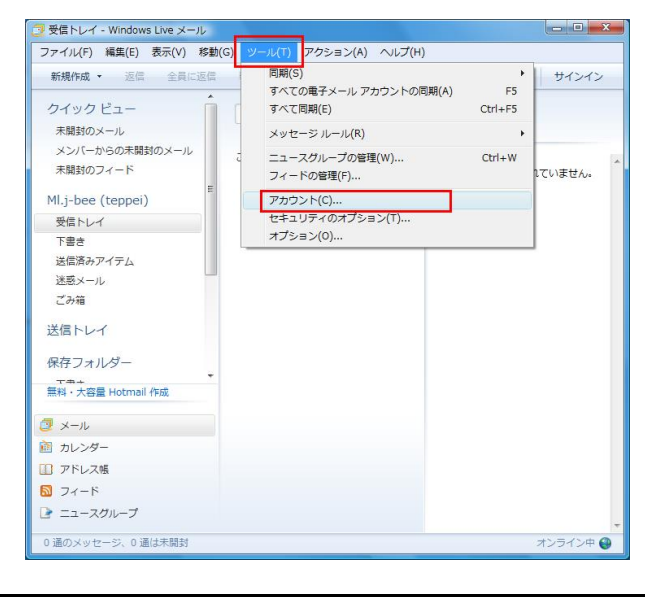

「アカウント」画面が表示されます。「メール」欄に設定 ができていますので、クリックして選択した状態で「プロ パティ」ボタンをクリックします。

| メール<br>Mlj-bee (teppei) (既定のアカウント) |                                                                                                    |
|------------------------------------|----------------------------------------------------------------------------------------------------|
| ニュース                               |                                                                                                    |
| 「 ウント)<br>ディレクトリ サービス ――――         | →レモにあえた<br>・<br>・<br>・<br>・<br>・<br>・<br>・<br>・<br>に<br>。<br>、<br>た<br>・<br>・<br>・<br>・<br>・<br>・<br>・<br>・<br>・<br>・<br>・<br>・<br>・ |
|                                    |                                                                                                    |

## 「詳細設定」タブをクリックします。

送信メール(SMTP)の右の 25 という数字を 587 に書き 換えます。

「サーバーにメッセージのコピーを置く」のチェックをは ずし、「OK」ボタンをクリックします。

| :般 サー                                                      | -バー 接続  セ                                         | キュリティ 詳紀                                                        | 設定                       |                    |
|------------------------------------------------------------|---------------------------------------------------|-----------------------------------------------------------------|--------------------------|--------------------|
| サーバーの                                                      | ポート番号 ――                                          |                                                                 |                          |                    |
| 送信水                                                        | −,ル (SMTP)( <u>O</u> ):                           | 25                                                              | 1 [                      | 既定値を使用( <u>U</u> ) |
| <u></u> כのサ                                                | ーバーはセキュリテ                                         | ィで保護された招                                                        | ・ 続 (SSL) が ・            | 必要(Q)              |
| 受信火                                                        | ール (POP3)(D:                                      | 110                                                             | 1                        |                    |
| 🔲 このサ                                                      | ーバーはセキュリテ                                         | ィで保護された指                                                        | 続 (SSL) が                | 必要( <u>C</u> )     |
| サーバーの                                                      | ιタイムアウト( <u>Τ</u> )                               |                                                                 |                          | 649.650<br>        |
| 短い                                                         |                                                   | = 長い                                                            | 1分                       |                    |
| 送信                                                         | c <del></del>                                     |                                                                 |                          |                    |
| )次の <sup>+</sup>                                           | ナイズよりメッセージ                                        | が大きい場合は                                                         | 分割する(B)                  | 60 🖨 KB            |
|                                                            |                                                   |                                                                 |                          |                    |
|                                                            |                                                   |                                                                 |                          |                    |
| 配信                                                         | ്പ്പോകും                                          | ビーを悪((1))                                                       |                          |                    |
| 配信<br>回册—/                                                 |                                                   | <u>ビーを置く(し)</u><br>ス(R) 5                                       |                          | 12条                |
|                                                            | <b>、<br/>、ーにメッセージのコ</b><br>ナーバーから削除す<br>ごみ箱1を空にした | <b>ビーを置く(<u>()</u>)</b><br>る( <u>B</u> ) <u></u> 5<br>ら、サーバーから) | EURê(M)                  | ]後                 |
|                                                            | 、(こメッセージのコ<br>ナーバーから削除す<br>こみ箱] を空にした             | <mark>ビーを置く(L)</mark><br>る(E) <u>5</u><br>ら、サーバーから              | → E<br>印B余( <u>M</u> )   | 3後                 |
| 配信<br>(1)<br>(1)<br>(1)<br>(1)<br>(1)<br>(1)<br>(1)<br>(1) | <b>、ーにメッセージのコ</b><br>ナーバーから削除す<br>ごみ箱] を空にした      | <b>ビーを置く(<u>し</u>)</b><br>る(B) <u>5</u><br>ら、サーバーから             | (M)<br>第1月6余( <u>M</u> ) | ]後                 |

※サーバーにメッセージのコピーを置く場合はチェック を外さないでください。

なお、コピーを置く場合は、直下にある「サーバーから 削除する」項目をお客様の利用状況により適宜設定し てください。

削除しない設定にすると、お客様のメールサーバにメ ールが蓄積され領域を消費しますのでご注意ください。

「アカウント」画面に戻るので、「閉じる」ボタンを クリックします。

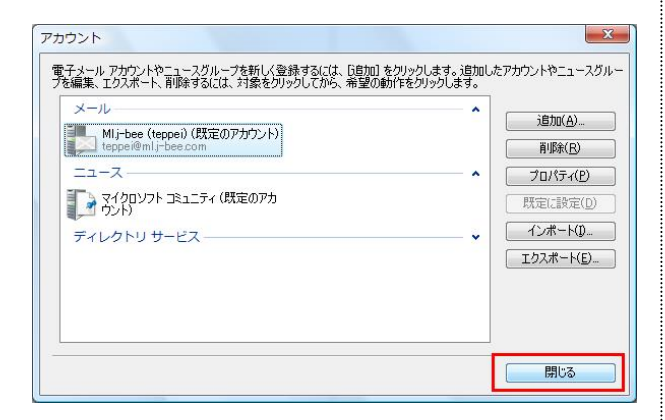

●以上で設定は完了です。